# CUCM との統合用に CUSM を設定する

## 内容

<u> 樹提条件</u> <u>要件</u> 使用するコンポーネント 背景説明 設定 <u>CUCM の設定</u> <u>CUSM の設定</u> <u>CUSMのCUCMを統合します</u> <u>Gateways/CME SRSTを設定します</u> <u>確認</u> トラブルシュート</u>

## 概要

このドキュメントでは、Cisco Unified Communications Manager (CUCM )統合のSurvivable Remote Site Telephony Cisco Unified Survivable Manager (CUSM)を設定する方法について説 明します。

## 前提条件

#### 要件

次の項目に関する知識があることが推奨されます。

- Cisco Call Manager Express ( CME )
- CUCM
- CUSM
- SRST

## 使用するコンポーネント

このドキュメントの情報は、次のソフトウェアとハードウェアのバージョンに基づいています。

- 仮想化アプリケーションOVA OpenテンプレートからインストールされたCUSM
- CUCM バージョン 8.6 以降
- CME バージョン 8.6 以降

このドキュメントの情報は、特定のラボ環境にあるデバイスに基づいて作成されました。このド キュメントで使用するすべてのデバイスは、初期(デフォルト)設定の状態から起動しています 。対象のネットワークが実稼働中である場合には、どのようなコマンドについても、その潜在的 な影響について確実に理解しておく必要があります。

## 背景説明

CUSMが一部がSurvivable Remote Site Telephony (E-SRST)ソリューションを向上させたよう に動作します。

SRSTおよびE-SRSTソリューションは本社と支社間の通信を防止する一時的なWANの停止中に リモート ブランチ サイトの電話機能を提供します。

## 設定

ここでは、CUCMとの統合に関するCUSMおよび関連コンポーネントを設定する方法を説明しま す。

**注**:このセクションで使用されるコマンドの詳細については、Command Lookup Tool(登録ユーザ専用)を使用してください。

#### CUCM の設定

CUSM と統合するために CUSM を設定するには、次の手順を実行します。

1. CUCMにログインします。

2. アプリケーション ユーザを作成し、Standard AXL API Accessの役割の割り当て:

| Groups | Standard CCM Super Users         |              |
|--------|----------------------------------|--------------|
| Poles  | Standard AVI ADI Access          | View Details |
| Roles  | Standard AXL API Access          |              |
|        | Standard CCM Admin Users         |              |
|        | Standard CCMADMIN Administration |              |
|        | Standard CUReporting             | View Details |

- 3. CUCMが**完全修飾ドメイン名(FQDN)で定義されているかどうかを確認するには、show** network eth0コマンドを入力します(CCMpub.cisco.comなど)。 CUCMサーバはFQDNで 定義する必要があります。
- 4. CUCMに指定されたドメイン ネーム システム(DNS )サーバが転送、反転CUCMのホスト 名が設定されている参照またはIPアドレスが割り当てられていることを確認します。そうで なければ、CUSMの統合は失敗します。
- 5. CUSMがデバイス プールを検索し、関連するサイトにできるSRST参照先を適切にプロビジョニングするCUCMのデバイス プールを設定します。

#### CUSM の設定

CUSM を設定するには、次の手順に従います。

1. CUSMのセットアップ ウィザードへ移動し、グローバルManager SRSTの設定を定義します :

ボイスメール パイロットの設定の設定を定義し、Nextをクリックします。

Transport Layer Security (TLS)を介してSRST Managerおよび支社サイトのルータを統合 するServiceを選択し完了かをクリックします。

- 2. システム>ドメイン ネーム システムの設定に移動します。
- 3. DNS サーバを追加します。注:DNSがCUCMサーバのホスト名またはIPアドレスの逆エン トリを持つことを確認します。
- 4. SRST Managerのホスト名とドメインを追加します。
- 5. [Apply] をクリックします。

| cisco Cisco Unified                                             | I SRST Manager                                                                                                    | Deshboard | claco | Lag Out | About Help   |
|-----------------------------------------------------------------|----------------------------------------------------------------------------------------------------|-----------|-------|---------|--------------|
| + Setup Wizards                                                 | 8ystem                                                                                                    |           |       |         |              |
| + Configure                                                     | Domain Name System Settings                                                                                         |           |       |         |              |
| + System                                                        | a Apply                                                                                                    |           |       |         |              |
| Domain Name System Settings<br>Network Time & Time Zone Setting | Note: Save the configuration and reload for the domain name system changes to take effect. All fields are required. |           |       |         |              |
| Trusted TLS Certificates                                        | Hostname: cusm                                                                                                    |           |       |         |              |
|                                                                 | Demain: disco.com                                                                                                   |           |       |         |              |
| + Monitor                                                       | Domain Name System (DNS) Servers                                                                                    |           |       |         |              |
| <ul> <li>Reports</li> </ul>                                     | E are to have                                                                                                    |           |       |         |              |
| <ul> <li>Administration</li> </ul>                              |                                                                                                    |           |       |         |              |
| + Troubleshoot                                                  |                                                                                                    |           |       | Show    | ing f-f of f |
|                                                                 | DNS Server                                                                                                    |           |       |         |              |
|                                                                 | 10.106.87.171                                                                                                    |           |       |         |              |
|                                                                 |                                                                                                    |           |       |         |              |

- Network Time Protocol (NTP)を設定します。注:この手順は、変更後に統合できるため、 現時点ではオプションです。
- 7. [TLS (トランスポート レイヤ セキュリティ)証明書を信頼します。
- 8. CUCMからCUSMにtomcat.pemまたはtomcat.der証明書をコピーし、Administrative XML Layer(AXL)経由で2つを正常に統合します。 TLS証明書はCUCMから直接コピー アンド ペ ーストすることも、CUCMからファイルをダウンロードし、CUSMに手動でアップロードで きます。注:証明書コピー/貼り付け、tomcat.pem証明書を使用します。証明書を手動でア ップロードする場合は、tomcat.der証明書を使用します。
- 9. 証明書に正しいCommon Name (CN)があることを確認してください。>このアドレスは ホスト名とドメイン名を含める必要があります:

13

nber: 127809005064370013863405886106352779711 Algorithm: SHA1withRSA (1.2.840.113549.1.1.5) me: L=bgl, ST=bgl, CN=nipccucm9.cisco.com, OU=tac, O=tac, C=IN rom: Wed Jul 31 00:20:11 IST 2013 Mon Jul 30 00:20:10 IST 2018 ame: L=bgl, ST=bgl, CN=nipccucm9.cisco.com, OU=tac, O=tac, C=IN (1.2.840.113549.1.1.1) ie: 282010100bdf4fc21a281fb403fed91d1abe736e8deebfa6c291ab857d5c1d916270 Lcd25fef0199470ebff9d72046d977d6d859686798e1ffd679b229e240cd7192da0a2 3c30df21ce95b07d176b66878eba8b241343cf0c6c35834af0b3f991d343ec3aeaaaa

0559289cb754065b26684b3e43bf19dcb90f4d0ceb647914e78de3906a7bba20a88 f3b85293e32c26730318bee1468251a42ec85c5ab6e4ec5900f0ff109430ad90335fl 9c5d4b22abd5ef1c557126dffdb9c4776217a4550a5461ef46efcdb165a5b1b030bc( Daf5ab9ed0203010001

CNはホスト名とドメイン名を反映する、次のエラーが発生します:

| Introduction CUCM Hest        | CUCM AXL Interface               | CUCM Cluster      | CUCM Schedule | CUCM Enable                                    |                         |
|-------------------------------|----------------------------------|-------------------|---------------|------------------------------------------------|-------------------------|
| CUCM Hostname                 |                                  |                   |               |                                                |                         |
| Enter the hostname or IP addr | ress of the Cisco Unified Commun | ications Manager. |               |                                                |                         |
| Hostname or IP Address:       | nipcuom9 alsos.com               |                   |               | HTTPS hostname mismatch with X.509 certificate |                         |
|                               |                                  |                   |               |                                                | Back Next Finish Cancel |

#### CUSMのCUCMを統合します

CUSMのCUCMを統合するには、次の手順を実行してください:

- 1. CUSMから、[中央コール エージェントを設定し、選択します。
- 2. CUCM サーバのホスト名/IP アドレスを入力します
- 3. CUCM で作成したアプリケーション ユーザのユーザ名とパスワードを入力します。
- 4. CUCM クラスタの情報を入力します。注:パブリッシャとサブスクライバ サーバをこの時 点で追加するオプションもあります。
- 5. 設定変更または更新のAXLによってCUCMをポーリングするCUSMに従ってスケジュールを 設定します。
- 6. CUCM を有効にします。

注:パブリッシャとサブスクライバ サーバを追加できますがCUSMは2つのサーバを使用して、キープアライブを交換しません。これは力強くSRST参照先を検索するか、CUSMで設定されたタイム スケジュールは、CUCMとの要求時にサーバに接続しようとします。

#### Gateways/CME SRSTを設定します

CUSMには、次のようなサイトのプロビジョニング機能があります。

- E-SRST
- SRSTのみ(call-manager-fallback)

・カスタマイズされたテンプレートの設定 SRSTゲートウェイ/CMEを設定するには、次の手順を実行します。

- 1. サーバ(IP HTTPサーバ)として機能するために、HTTPのゲートウェイを有効にします。
- 2. Telnetまたはセキュアシェル(SSH)を設定します。

注:ゲートウェイとCUSMの間でTLSを使用する場合は、SSHを設定する必要があります。

CUSMは、サイトのプロビジョニング選択(SRSTのみ、E-SRST、またはカスタマイズされたテンプレートに基づく)に基づいて、残りの設定を完了します。

現在、この設定に使用できる確認手順はありません。

# トラブルシュート

現在、この設定に関する特定のトラブルシューティング情報はありません。